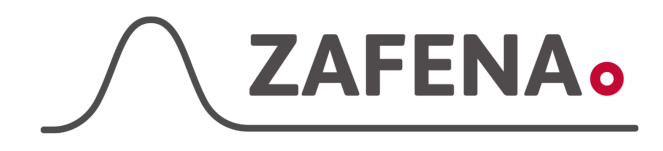

Afinion 2 Instrument-tag

## Abbott Afinion 2 Instrument-tag

Dokumentet beskriver hvilken instrument-tag måleren skal merkes med for å fungere med Zafena Workstation. Oppkoblingen skjer med Nettverkskabel (ZAF 509) direkt till det lokale nettverket. Muligens kan det behøves en mindre nettverksswitch(ZAF-520-15) om det ikke er tilstrekkelig med nettverks uttak i lokalet.

### Instrument-tag: LMC-AAF2

Fest instrument-taggen på eller ved instrumentet. Dersom det finnes flere enn bare en Affinion som skal kobles opp så må Zafena ha deres serienr og lage spesial tag til hver enkelt.

Eksempel vises her

Nettverksinstillninger

Start Zafena Workstation och vent til at nettverksikonen er svart, uten varsel symboler.

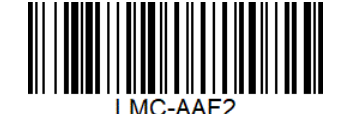

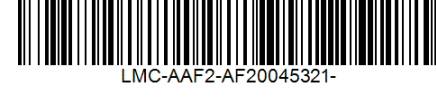

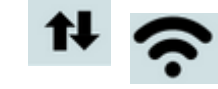

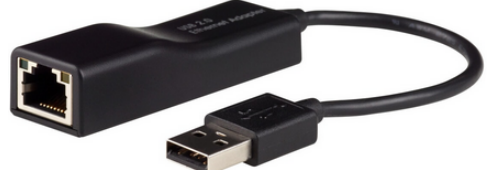

Koble til nettverksadaptern [ZAF-520-14], fra Zafena, till ett av USB-kontaktene i Zafena Workstation.

# Instillinger på instrument

1. Velg "Settings"

(Knappen lengst ned, tredje alternativet)

2. Trykk på den lille skiftenøkkelen (Tredje alternativet)

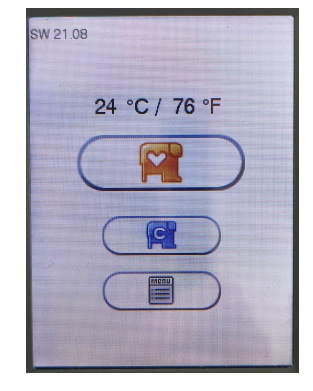

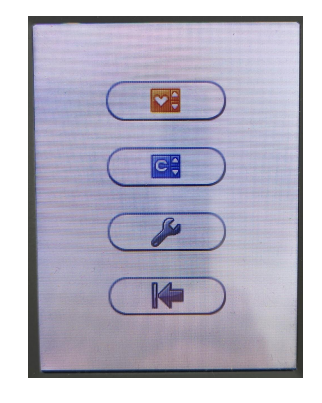

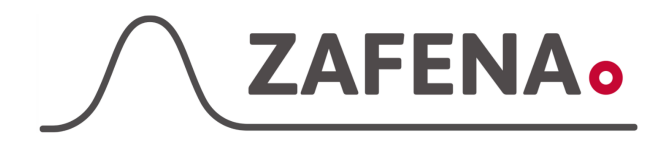

### Afinion 2 Instrument-tag

3. Velg alternativet med det lille hjulet. (Lengst ned)

- 4. Trykk på den lille data maskinen med en pil. (Tredje alternativet)

묾

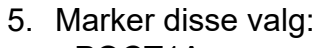

- POCT1A
- Patient and control results
- New results only

Trykk så på den grönne pilen for å komme videre i konfigurasjonen

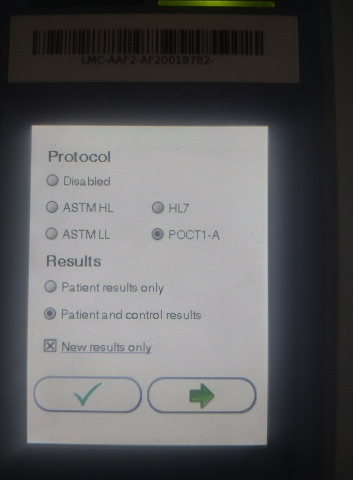

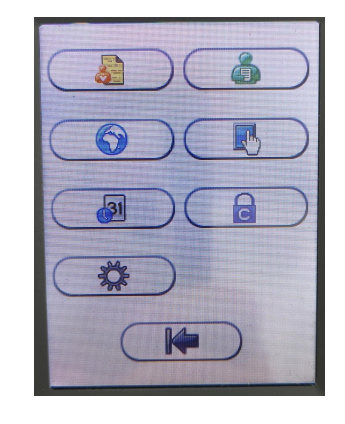

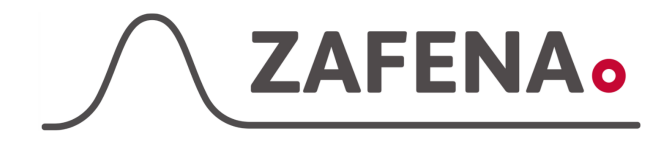

### Afinion 2 Instrument-tag

6. Trykk på knappen med notat og penn.

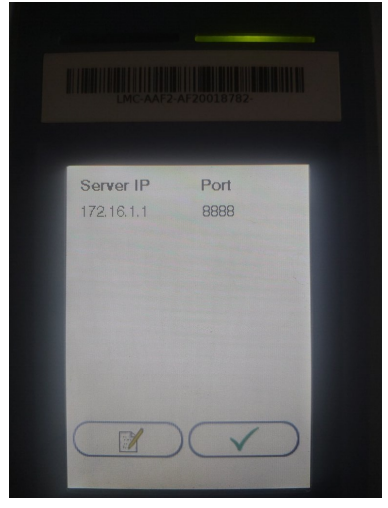

Server IP

5

8

0

6

9

 Skriv in Server IP: 172.16.1.1

Tryck så på knappen lengst ned.

8. Skriv in Server port 8888

Trykk så på knappen lengst ned.

9. Avslutt ved å trykke på den grønne haken och gå deretter tillbake til start.

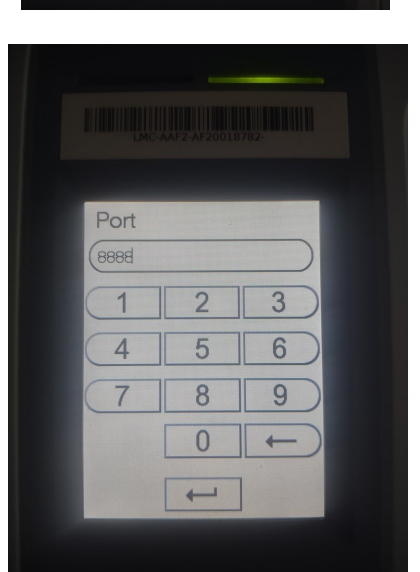

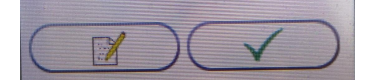

10. Sjekk at DHCP er trykket

몲

- ut. a. Trykk (
- b. Huk på for DHCP

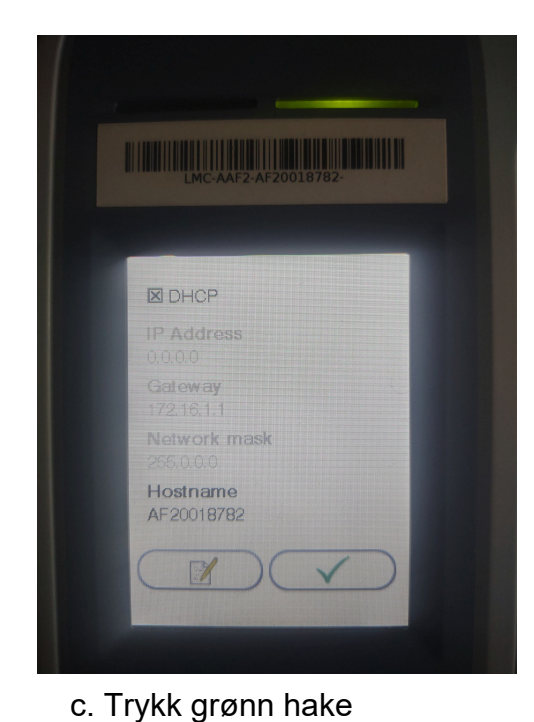

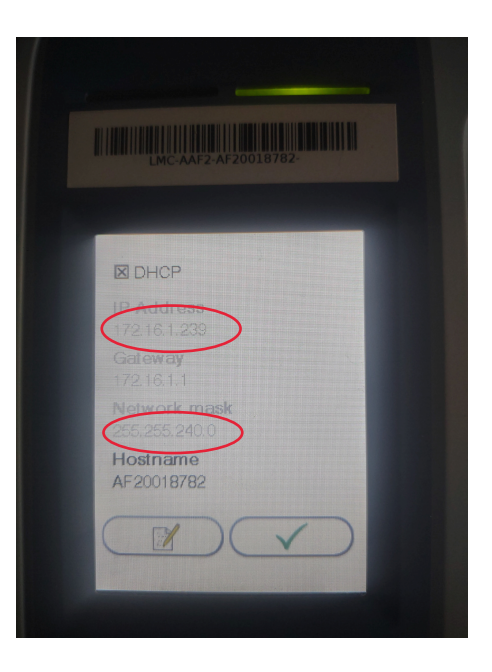

d. Gå inn engang til og sjekk at IP adresse og Netmask er endret automatisk.

Nå skal det være klart å overføre resultater med Zafena Work Station.